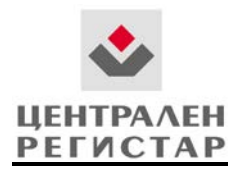

# Упатство за конфигурација на прелистувачи,предупредувања и пораки при поднесување во електронските системи на Централен Регистар

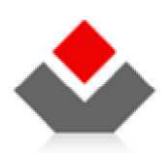

#### ЦЕНТРАЛЕН РЕГИСТАР НА РЕПУБЛИКА МАКЕДОНИЈА

бул. Кузман Јосифоски Питу бр.1 1000 Скопје www.crm.com.mk

### ВОВЕД

Целта на овој документ е да дадат инструкции ("how to" instructions) и упатства како клиентот најлесно да поднесе документација преку системите за елекронско поднесување на Централниот Регистар во Internet Explorer и Mozilla Firefox.

### НАПОМЕНА

Потпишувањето со дигитален електронски сертификат не е овозможено преку интернет прелистувачот Google Chrome. Електронскиот систем најстабилно работи со интернет прелистувачот Mozilla Firefox.

За инсталација на дигитален електронски сертификат од официјалните издавачки куќи КИБС и Телеком, имате одредени упатства и инсталациони пакети кои ви се потребни за користење на истите и можете да ги најдете на следниве линкови http://ca.kibs.com.mk/support/PomosMK.aspx -за КИБС и https://ca.telekom.mk/upatstva.htm - за Телеком.

#### Како да проверам дали сертификатот е добро инсталиран?

Доколку имате сертификат на БСЕП (токен) Верба К2 или Верба Про2, потребно е да го имате инсталирано соодветниот софтвер за Gemalto верзија 6.3 и истиот да го приклучите во компјутерот. Доколку во долниот десен агол на вашиот монитор го имате следниов знак

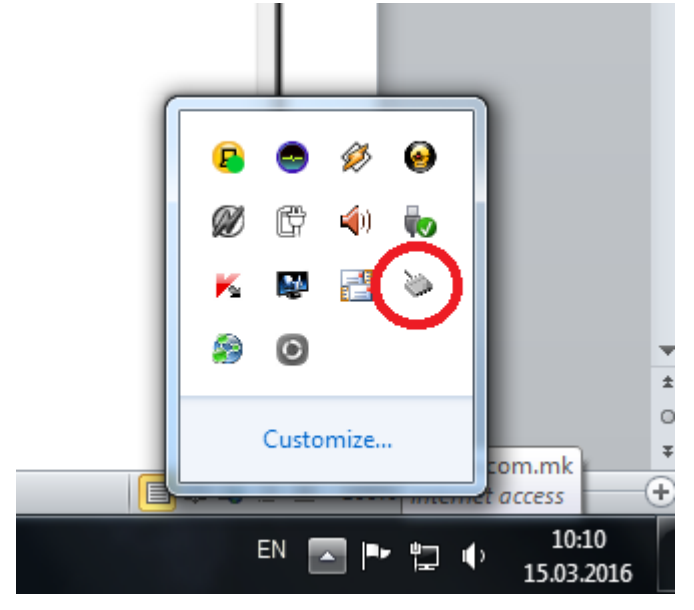

Вашиот токен не е добро инсталиран и ќе мора да ги доинсталирате драјверите за истиот, наведени во линкот на страната на КИБС.По успешна инсталација и задолжителен рестарт на вашиот компјутер иконата за Gemalto мора да изгледа како на сликата подолу како би биле сигурни дека вашиот токен е добро инсталиран

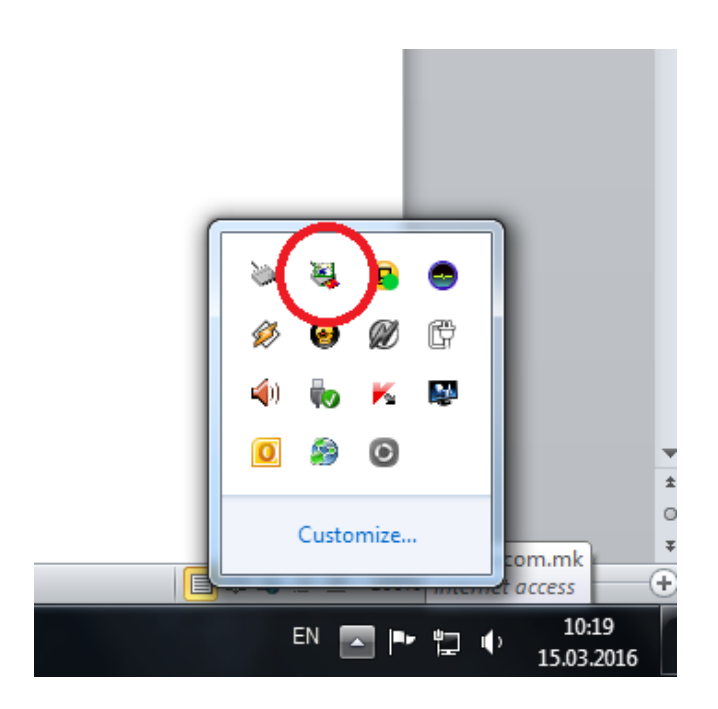

Поради забележани проблеми со најновата верзија на Mozilla Firefox 42.0 ве известуваме дека системот е најстабилен со:

- прелистувачот Mozzila <u>Firefox Setup 41.0.2.exe</u> кој што може да го преземете и инсталирате но претходно мора да го деинсталирате најновиот
- потребно да се исклучи опцијата за автоматско ажурирање, во менито Tools се избира опција Options а потоа во Advanced се селектира Never check for updates ...

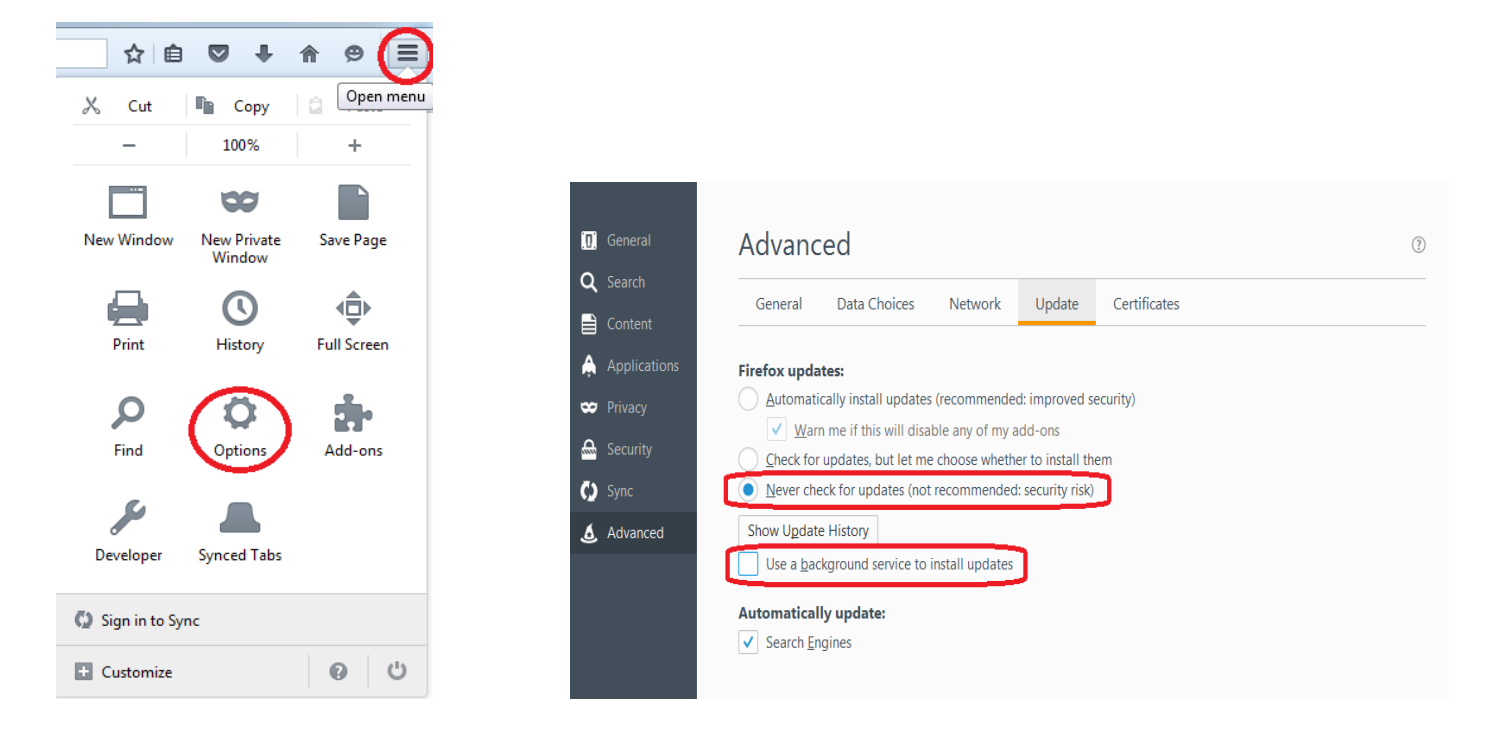

## Internet Explorer 9, 10 and 11 (Win) – Бришење на Сасће и Cookies

1. Изберете Tools (via the Gear Icon) > Safety > Delete browsing history....

Забелешка: Можете да пристапите до менито со претискање на копчињата Ctrl + Shift + Delete.

| 🗧 🔶 🧭 🏉 about:blan | k 🖉 👻 → 🗙 <i>[</i> Blank                                                                                                    | k Page         |    |                                                                                                   | 🗕 🕆 🛪 🔅 |
|--------------------|----------------------------------------------------------------------------------------------------|----------------|----|---------------------------------------------------------------------------------------------------|---------|
|                    |                                                                                                    |                |    | Print                                                                                             | +       |
|                    |                                                                                                    |                |    | File                                                                                              | •       |
|                    |                                                                                                    |                |    | Zoom (100%)                                                                                       | +       |
|                    | Delete browsing history                                                                                                    | Ctrl+Shift+Del | IC | Safety                                                                                            | +       |
| ✓                  | InPrivate Browsing<br>Tracking Protection<br>ActiveX Filtering<br>Webpage privacy policy<br>Check this website<br>Turn off SmartScreen Filter | Ctrl+ Shift+ P |    | View downloads<br>Manage add-ons<br>F12 developer tools<br>Go to pinned sites<br>Internet options | Ctrl+J  |
|                    | Report unsafe website                                                                                                    |                |    | About Internet Explore                                                                            | er      |
|                    |                                                                                                    |                |    |                                                                                                   | -       |

2. Осигурете се дека сте го отштиклирале **Preserve Favorites website data** и дека сте ги штиклирале **Temporary Internet Files** и **Cookies** потоа кликнете **Delete**.

| Delete Browsing History                                                                                                    |
|----------------------------------------------------------------------------------------------------|
| Preserve Favorites website data<br>Keep cookies and temporary Internet files that enable your favorite<br>websites to retain preferences and display faster. |
| Copies of webpages, images, and media that are saved for faster viewing.                                                                                     |
| Files stored on your computer by websites to save preferences such as login information.                                                                     |
| History<br>List of websites you have visited.                                                                                                    |
| Download History<br>List of files you have downloaded.                                                                                                    |
| Form data<br>Saved information that you have typed into forms.                                                                                               |
| Passwords<br>Saved passwords that are automatically filled in when you sign in<br>to a website you've previously visited.                                    |
| InPrivate Filtering data<br>Saved data used by InPrivate Filtering to detect where websites may<br>be automatically sharing details about your visit.        |
| About deleting browsing history Delete Cancel                                                                                                    |

3. Ќе добите потврда на дното на прозорецот дека успешно сте ги избришале cache и cookies.

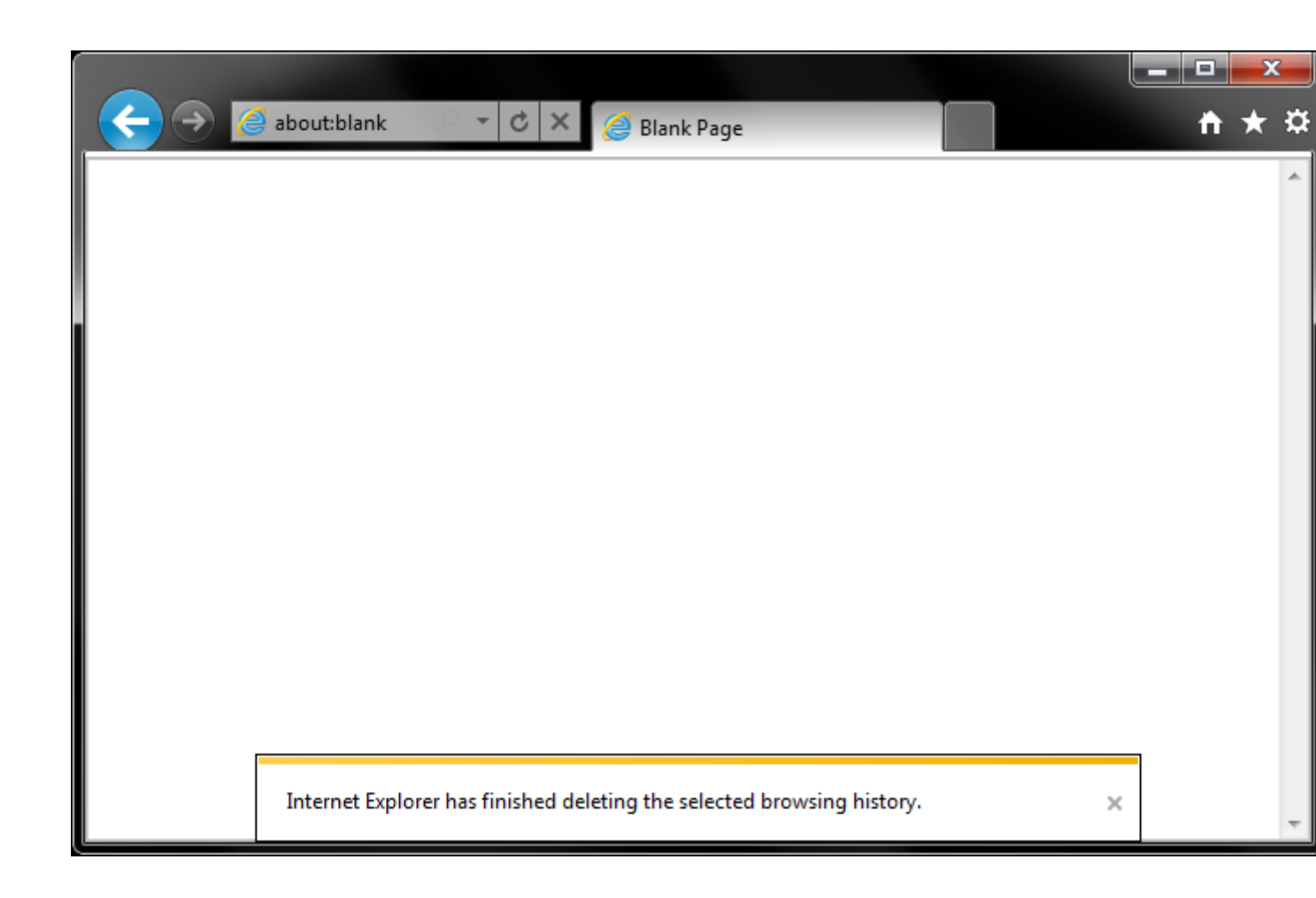

# Mozilla Firefox – Бришење на Cache и Cookies

Кликнете на мени копчето (горе десно) = и изберете Options.

- 1. Изберете Advanced panel.
- 2. Кликнете на **Network** табот.
- 3. Bo Cached Web Content полето, кликнете Clear Now.

|              | Advanced                                                               |
|--------------|------------------------------------------------------------------------|
| Search       | General Data Choices Network Update Certificates                       |
| Content      |                                                                        |
| Applications | Connection                                                             |
| Privacy      | Configure how Firefox connects to the Internet Setting                 |
| Security     | Cached Web Content                                                     |
| Sync         | Your web content cache is currently using 350 MB of disk space Clear N |
|              | Override automatic cache management                                    |

4. Изгасете го *about:preferences* прозорецот. Сите промени автоматски ќе се зачуваат.

### Автоматско бришење на cache

Можете да го сетирате Firefox автоматски да го брише cache -от кога ќе го исклучите Firefox:

- 1. Кликнете на мени копчето (горе десно) = и изберете Options.
- 2. Изберете го Privacy panel.
- 3. Во *History* полето, сетирајте Firefox will: на Use custom settings for history.
- 4. Кликнете да го штиклирате полето Clear history when Firefox closes.

|                 | Tracking                                                    |
|-----------------|-------------------------------------------------------------|
| 🔃 General       | Request that sites <u>n</u> ot track you Learn More         |
| <b>Q</b> Search | ✓ Use Tracking Protection in Private Windows Learn more     |
| Content         | History                                                     |
|                 | Firefox will: Use custom settings for history               |
| 🛕 Applications  | Always use private browsing mode                            |
| 🗢 Privacy       | Always use private browsing mode                            |
| ,               | Remem <u>b</u> er my browsing and download history          |
| 🞰 Security      | <ul> <li>Remember search and <u>form history</u></li> </ul> |
| 🚺 Sync          | ✓ <u>A</u> ccept cookies from sites                         |
|                 | Accept third-party cookies: Always                          |
| B Advanced      | Keep <u>u</u> ntil: they expire                             |
|                 | Clea <u>r</u> history when Firefox closes                   |

- 5. Освен *Clear history when Firefox closes,* кликнете и на Settings... копчето. Settings for Clearing History прозорецот ќе ви се отвори.
- 6. Bo Settings for Clearing History window, штиклирајте го полето одма до **Cache** (слика подоле).

| Settings for O                       | Clearing History       |
|--------------------------------------|------------------------|
| When I quit Firefox, it should autor | natically clear all:   |
| History Browsing & Download History  | y <u>C</u> ookies      |
| Active Logins                        | C <u>a</u> che         |
| Eorm & Search History                |                        |
| Data Site Preferences                | Offline Website Data   |
|                                      | OK Cancel <u>H</u> elp |

- 7. Кликнете ОК за да го затворите Settings for Clearing History прозорецот.
- 8. Затворете го *about:preferences* прозорецот. Сите промени што сме ги направиле автоматски ќе се зачуваат.

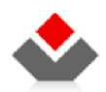

### <u>1 КОРИСНИЧКО УПАТСТВО ЗА ИСКЛУЧУВАЊЕ НА РОР-UP BLOCKER</u>

### 1.1 Internet Explorer

Отворете го Internet Explorer прелистувачот. Кликнете на менито Tools > Pop-up Blocker > Turn Off Pop-up Blocker.

| 🙆 Blank Page - Windows Internet I | Explorer provided by RE-AKTIV                                                                                                    |                                          | AND HARD THE            |                                  |
|-----------------------------------|----------------------------------------------------------------------------------------------------|------------------------------------------|-------------------------|----------------------------------|
| 🚱 🍚 🗢 🙋 about:blank               |                                                                                                    |                                          | 🕶 🌆 🗙 🚺 😇 Bing          | ۰ م                              |
| File Edit View Favorites T        | ools Help                                                                                                    |                                          |                         |                                  |
| 😭 Favorites 🛛 🙀 🕌 TFS 👻           | Delete Browsing History Ctrl+Shift+Del<br>InPrivate Browsing Ctrl+Shift+P<br>Diagnose Connection Problems<br>Reopen Last Browsing Session | Add-ons - lor Lorem Ipsum - All the fact | 🏠 🔻 🖾 👻 🚍 👘 🔻 Page 🕶 Sa | ifety ▼ Tools ▼ @ ▼ <sup>≫</sup> |
|                                   | InPrivate Filtering Ctrl+Shift+F InPrivate Filtering Settings                                                                             |                                          |                         |                                  |
|                                   | Pop-up Blocker                                                                                                    | Turn Off Pop-up Blocker                  |                         |                                  |
|                                   | SmartScreen Filter                                                                                                    | Pop-up Blocker Settings                  |                         |                                  |
|                                   | Manage Add-ons                                                                                                    |                                          |                         |                                  |
|                                   | Compatibility View<br>Compatibility View Settings                                                                                         |                                          |                         |                                  |
|                                   | Subscribe to this Feed<br>Feed Discovery<br>Windows Update                                                                                |                                          |                         |                                  |
|                                   | Developer Tools F12                                                                                                    |                                          |                         |                                  |
|                                   | Fiddler2<br>Skype Plug-Jn<br>OneNote Linked Notes<br>Send to OneNote                                                                      |                                          |                         |                                  |
|                                   | Internet Options                                                                                                    |                                          |                         |                                  |
|                                   |                                                                                                    |                                          |                         |                                  |
| Enable or disable non-up blocker  |                                                                                                    |                                          |                         | *                                |
| energie en usable pop-up biocker. |                                                                                                    |                                          |                         | · · · · · · ·                    |

Слика 1 - Internet Explorer

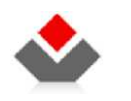

### 1.2 Mozilla Firefox

Отворете го Mozilla Firefox пребарувачот. Кликнете на менито Tools > Options.

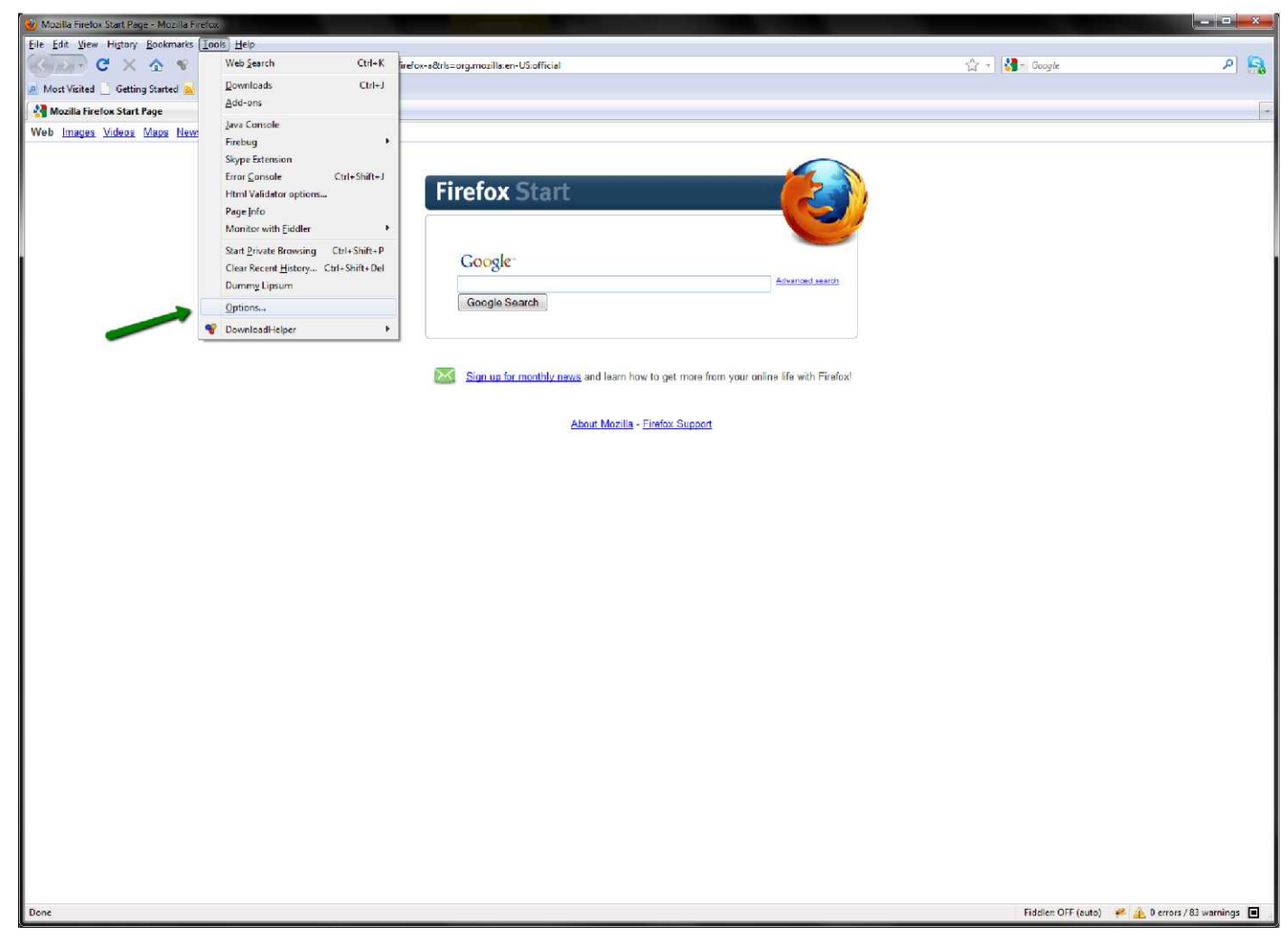

Слика 2 - Mozilla Firefox

Доколку не ви се појавува менито потребно е да кликнете десен клик на рамката од прелистувачот и потоа да одберете Menu Bar

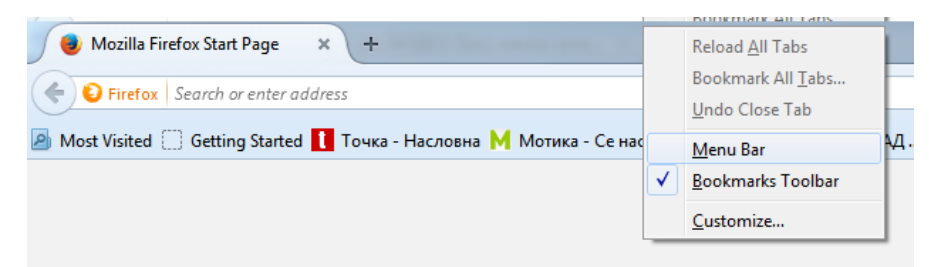

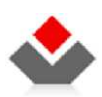

Во Options одберете Content, потоа отштиклирајте го Block pop-up windows и кликнете на ОК.

| Options 🤍                          |                          |                            |                  |                | - Alexandre   | X                 |
|------------------------------------|--------------------------|----------------------------|------------------|----------------|---------------|-------------------|
|                                    |                          | Ţ                          |                  | 00             |               | Š.                |
| General                            | Tabs                     | Content                    | Applications     | Privacy        | Security      | Advanced          |
| ■ <u>B</u> lock po<br>✓ Load image | op-up wi<br>ages aut     | ndows<br>omatically        |                  |                |               | Exceptions        |
| 🔽 Enable Ja                        | avaScrip                 | t                          |                  |                |               | Ad <u>v</u> anced |
| Fonts & Colo<br>Default font:      | ors<br>: Time            | s New Rom                  | an               | ▼ <u>S</u> ize | : <u>16</u> • | Advanced          |
| Choose your                        | r <mark>pre</mark> ferre | e <mark>d languag</mark> e | for displaying p | ages           |               | Ch <u>o</u> ose   |
|                                    |                          |                            |                  | ок             | Cancel        | <u>H</u> elp      |

Слика 3 - Опции во Mozilla Firefox

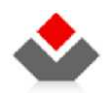

### **2** КОРИСНИЧКО УПАТСТВО ЗА ДОДАВАЊЕ НА СТРАНА ВО TRUSTED SITES

### 2.1 Internet Explorer

Отворете го Internet Explorer прелистувачот. Кликнете на менито Tools > Internet Options. Ќе се отвори прозорец Internet Options и од прозорецот изберете го табот Security.

Изберете Trusted sites и кликнете на копчето Sites.

| Internet Options                                                                                                    | 9      | 23     |
|----------------------------------------------------------------------------------------------------|--------|--------|
| General Security Privacy Content Connections Programs                                                                                                    | Adva   | anced  |
| Select a zone to view or dopped occurity settings                                                                                                    |        |        |
|                                                                                                    |        |        |
| Internet Local intranet Trusted sites Restricted sites                                                                                                    |        |        |
| Internet                                                                                                    |        | 51     |
| This zone is for Internet websites,<br>except those listed in trusted and<br>restricted zones.                                                                  | 25     |        |
| Security level for this zone                                                                                                    |        | -      |
| Allowed levels for this zone: Medium to High                                                                                                    |        |        |
| Medium-high     Appropriate for most websites     Prompts before downloading potentially unsafe     content     Unsigned ActiveX controls will not be downloade | d      |        |
| Enable Protected Mode (requires restarting Internet Exp                                                                                                    | lorer) |        |
| Custom level Default                                                                                                    | level  |        |
| Reset all zones to default                                                                                                    | level  |        |
| Some <u>settings</u> are managed by your system administrator.                                                                                                  |        |        |
| OK Cancel                                                                                                    | Ap     | iply ] |

Слика 8 - Internet Options, Security tab

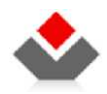

Ќе се појави прозорец Trusted sites и во полето "Add this web site to the zone" внесете <u>http://e-submit.crm.com.mk/</u> и кликнете на копчето Add. Потоа кликнете на копчето Close на прозорецот Trusted sites и ОК на прозорецот Internet Options.

| this zone will use the zone                                                                                                    | 's security settings.           |
|----------------------------------------------------------------------------------------------------|---------------------------------|
| add this website to the zone:                                                                                                    |                                 |
|                                                                                                    | Add                             |
| Vebsites:                                                                                                    |                                 |
| TTD-112 CEM COM MK                                                                                                    | Remove                          |
|                                                                                                    | E                               |
| 1 11                                                                                                    |                                 |
| Latter . 1 /                                                                                                    | •                               |
| Require server verification (http://www.com/initialized.com/initialized.com | os:) for all sites in this zone |
|                                                                                                    |                                 |

Слика 9 - Trusted sites прозорец

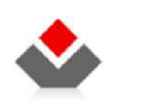

### 2.2 Mozilla Firefox

Отворете го Mozilla Firefox прелистувачот. Кликнете на менито Firefox > Options > Options.

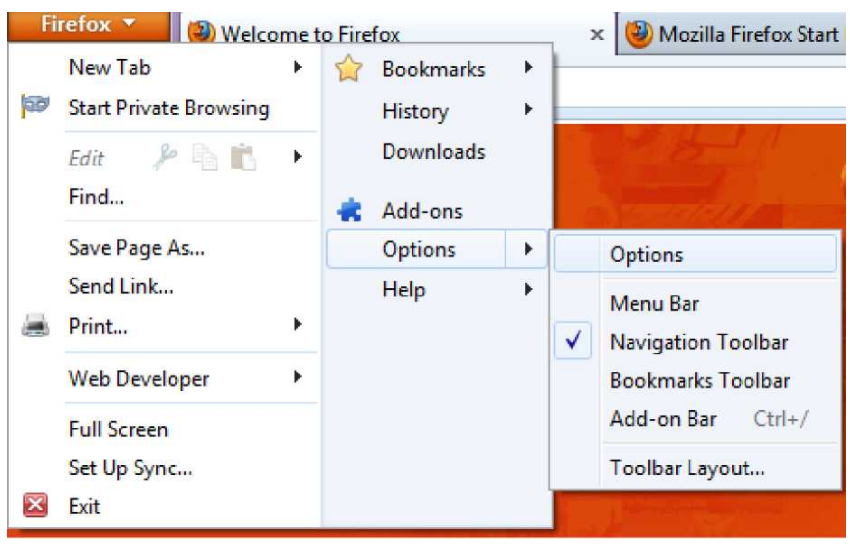

Слика 10 – Options

Ќе се отвори прозорец Options и таму изберете го табот Security.

| 0   | ptions                                                       | -                                                 | 1 Acres                                         | A Harrison     | have    | -        |                                        | ×        |
|-----|--------------------------------------------------------------|---------------------------------------------------|-------------------------------------------------|----------------|---------|----------|----------------------------------------|----------|
|     |                                                              |                                                   | 页                                               |                | 100     |          | Õ                                      | ÷        |
|     | General                                                      | Tabs                                              | Content                                         | Applications   | Privacy | Security | Sync                                   | Advanced |
|     | <ul> <li>✓ Warn</li> <li>✓ Block</li> <li>✓ Block</li> </ul> | m <mark>e when</mark><br>reported a<br>reported v | sites try to ir<br>attack sites<br>web forgerie | istall add-ons |         |          | Exc                                    | eptions  |
|     | Passwords                                                    | s<br>mber pass                                    | words for sit                                   | es             |         |          | Exc                                    | eptions  |
|     | 🔲 <u>U</u> se a                                              | master pa                                         | ssword                                          |                |         | Change   | <u>M</u> aster Pa<br>Saved <u>P</u> as | ssword   |
|     |                                                              |                                                   |                                                 |                |         |          |                                        |          |
|     |                                                              |                                                   |                                                 |                |         |          |                                        |          |
| 20; |                                                              |                                                   |                                                 |                | OK      | Canc     | el                                     | Help     |

Слика 11 - Security таб

Кликнете на копчето "Exceptions". Ќе се отвори прозорецот Allowed sites. Внесете <u>http://e-submit.crm.com.mk</u> во полето "Address or website" и кликнете на копчето "Allow" за да ја додадете страната.

По додавањето на веб страната кликнете на копчето Close, а потоа во прозорецот Options кликнете на копчето OK.

| Allowed Sites - Add-ons Installation                                                                                |                                                                |
|----------------------------------------------------------------------------------------------------|----------------------------------------------------------------|
| You can specify which websites are allo<br>address of the site you want to allow ar<br>A <u>d</u> dress of website: | wed to install add-ons. Type the exact<br>ad then click Allow. |
|                                                                                                    | Allow                                                          |
| Site                                                                                                    | Status                                                         |
| addons.mozilla.org                                                                                                  | Allow                                                          |
| getpersonas.com                                                                                                    | Allow                                                          |
| Remove Site Remove All Sites                                                                                        | Close                                                          |

Слика 12 - Allowed sites прозорец

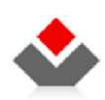

### <u>3.</u>Подесување на најновата верзија на јаvа

### 3.1 При потпишување со најновата верзија на јаvа потребно е клиентот да го направи

#### следното:

Bo Control Panel треба да избере Java Control Panel Да кликне на копчето View како на сликата:

| 🛃 Java Control Panel                                                                                                    |                                              |
|----------------------------------------------------------------------------------------------------|----------------------------------------------|
| General Update Java Security Advanced                                                                                                    |                                              |
| About                                                                                                    |                                              |
| View version information about Java Control Panel.                                                                                            |                                              |
|                                                                                                    | About                                        |
| Network Settings                                                                                                    |                                              |
| Network settings are used when making Internet connections. By defau<br>settings in your web browser. Only advanced users should modify these | lt, Java will use the network<br>e settings. |
|                                                                                                    | Network Settings                             |
| Temporary Internet Files                                                                                                    |                                              |
| Files you use in Java applications are stored in a special folder for quick<br>advanced users should delete files or modify these settings.   | execution later. Only                        |
| Se                                                                                                    | ttings View                                  |
| Java in the browser is enabled.                                                                                                    | Show the Java                                |
| see the security tab                                                                                                    |                                              |
|                                                                                                    |                                              |
|                                                                                                    |                                              |
|                                                                                                    |                                              |
|                                                                                                    |                                              |
|                                                                                                    |                                              |
|                                                                                                    |                                              |
|                                                                                                    |                                              |
| ОК                                                                                                    | Cancel Apply                                 |

Да ги избрише сите ресурси од листата со селектирање и избирање на копчето Х како на сликата:

|                                    |                                                                           |                                                                                                    | ×                                                                                                    |
|------------------------------------|---------------------------------------------------------------------------|----------------------------------------------------------------------------------------------------|----------------------------------------------------------------------------------------------------|
|                                    | Installed Size                                                            | : 0.0 KB - Cach                                                                                                    | ed Size: 127 KB                                                                                                    |
| Remove selected resources Modified | Expired                                                                   | Version                                                                                                    | Size                                                                                                    |
| .com.mk/ePledgeLeasing/ 5/20/2014  |                                                                           |                                                                                                    | 127 KB                                                                                                    |
|                                    |                                                                           |                                                                                                    |                                                                                                    |
|                                    |                                                                           |                                                                                                    |                                                                                                    |
|                                    |                                                                           |                                                                                                    |                                                                                                    |
|                                    |                                                                           |                                                                                                    |                                                                                                    |
|                                    |                                                                           |                                                                                                    |                                                                                                    |
|                                    |                                                                           |                                                                                                    |                                                                                                    |
|                                    |                                                                           |                                                                                                    |                                                                                                    |
|                                    |                                                                           |                                                                                                    | Close                                                                                                    |
|                                    | Remove selected resources<br>Modified<br>com.mk/ePledgeLeasing/ 5/20/2014 | Installed Size           Remove selected resources         Modified         Expired           com.mk/ePledgeLeasing/         5/20/2014         5/20/2014 | Installed Size: 0.0 KB - Cach<br>Remove selected resources<br>Modified Expired Version<br>com.mk/ePledgeLeasing/ 5/20/2014 |

Во табот Security, да се избере копчето Edit SiteList и да се додадат следните url-a: http://e-submit.crm.com.mk/SSO/ https://e-submit.crm.com.mk/eFiling/ https://e-submit.crm.com.mk/eFiling/ http://e-submit.crm.com.mk/AAOL/ https://e-submit.crm.com.mk/AAOL/ https://e-submit.crm.com.mk/ePledgeLeasing/ https://e-submit.crm.com.mk/ePledgeLeasing/

# Напомена: На пример: http://e - submit.crm.com.mk/SSO/

| 🕌 Java Control Panel                                                                                                    |                     |  |  |  |
|----------------------------------------------------------------------------------------------------|---------------------|--|--|--|
| General Update Java Security Advanced                                                                                                    |                     |  |  |  |
| Enable Java content in the browser                                                                                                    |                     |  |  |  |
|                                                                                                    |                     |  |  |  |
| Security level for applications not on the Exception Site list                                                                                                    |                     |  |  |  |
| Very High - Only Java applications identified by a certificate from a trusted authority are<br>allowed to run, and only if the certificate can be verified as not revoked. |                     |  |  |  |
| Itigh - Java applications identified by a certificate from a trusted authority are allowed to<br>run, even if the revocation status of the certificate cannot be verified. |                     |  |  |  |
|                                                                                                    |                     |  |  |  |
|                                                                                                    |                     |  |  |  |
| Exception Site List                                                                                                    |                     |  |  |  |
| Applications launched from the sites listed below will be allowed to run after the a<br>prompts.                                                                           | ppropriate security |  |  |  |
| http://crm.com.mk/                                                                                                    |                     |  |  |  |
| http://e-test.crm.com.mk<br>http://e-test.crm.com.mk/ePledgeLeasing                                                                                                    | it Site List        |  |  |  |
|                                                                                                    | Add, Remove, or E   |  |  |  |
| Restore Security Prompts Manag                                                                                                    | e Certificates      |  |  |  |
|                                                                                                    |                     |  |  |  |
|                                                                                                    |                     |  |  |  |
|                                                                                                    |                     |  |  |  |
| OK Car                                                                                                    | Apply               |  |  |  |

### 4.Овозможување на додатоците (Plug in) во прелистувачот

#### 4.1 Mozzila Firefox

Доколку се појави следнава грешка

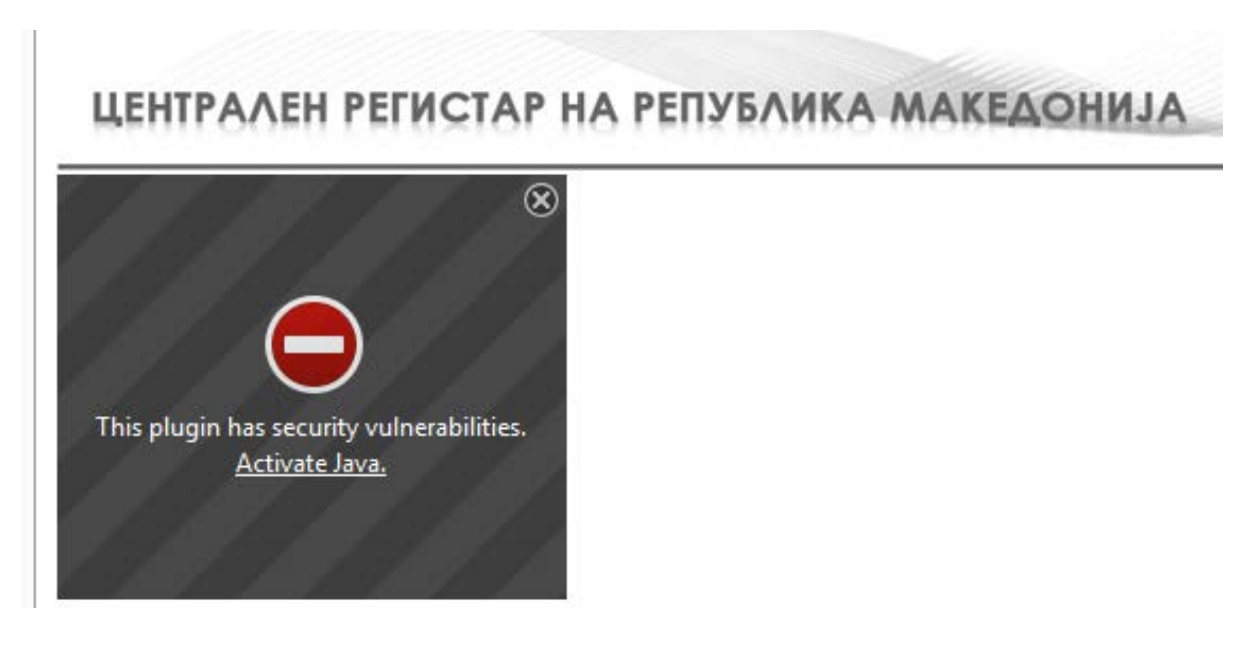

Потребно е да кликнете во горниот лев агол како што е прикажано на сликата

| Allow e-test.crm.com.mk to run plugins?       | ×              |
|-----------------------------------------------|----------------|
| Java<br>A Vulnerable plugin! What's the risk? | Block Plugin 🔻 |
| Java                                          | Block Plugin 🔻 |
| ОК                                            | Cancel         |

И двата додатока (PlugIn) да ги поставите на Allow and Remember

| e-test.crm.com.mk/AAOL/admin/               | /AASignPreview.aspx?AASessionId=30 |
|---------------------------------------------|------------------------------------|
| Allow e-test.crm.com.mk to run plugins?     | ×                                  |
| Java<br>Vulnerable plugin! What's the risk? | Allow and Remember                 |
| Java                                        | Block Plugin 👻                     |
|                                             | Allow Now                          |
|                                             | Allow and Remember                 |
| UK                                          | Block Plugin                       |

Потоа притиснете ОК и направете Refrash на страната На прозорчето од Јава што ќе ви се појави кликнете на check box-от означен на сликата и кликнете Run

| Do you want to run this application?                                                                                                    |            |                                      |  |  |  |
|----------------------------------------------------------------------------------------------------|------------|--------------------------------------|--|--|--|
|                                                                                                    | Name:      | mk.com.reaktiv.xsignapplet.Signature |  |  |  |
| 2                                                                                                    | Publisher: | Centralen registar na Republika Make |  |  |  |
|                                                                                                    | Location:  | http://e-test.crm.com.mk             |  |  |  |
| This application will run with unrestricted access which may put your computer and personal information at risk. Run this application only if you trust the location and publisher above. |            |                                      |  |  |  |
| More Inform                                                                                                    | nation     | Run Cancel                           |  |  |  |
|                                                                                                    |            |                                      |  |  |  |

~

#### 4.2 Порака со која известува апликацијата дека има понова верзија на Java

Доколку во моментот при потпишување има нова верзија на Java апликацијата ке ви појави прозорец дали сакате истата да ја инсталирате веднаш или подоцна и да продолжите со работа во системот

| ЦЕНТРАЛЕН РЕГИСТАР НА РЕПУБЛИКА МАКЕДОНИЈА                         |
|--------------------------------------------------------------------|
| Java Update Needed                                                 |
| Later     Continue and you will be reminded to update again later. |

Доколку сте немале проблем со потпишување можете да изберете Later,во спротивно ќе треба да направите Update на најнова верзија на Java.

# <u>5. Проблеми со примање на маил (само за маил адреси од домените hotmail, outlook и</u> live)

Постои веројатност да Ви се случи да не примите маил за известување во услови кога системот испраќа голем број на е-маил пораки кон корисници кои имаат маил адреса од горенаведените домени. Поради овие причини треба да се најавите на Вашиот маил и да ја изберете опцијата More mail settings, која се наоѓа во горниот десен агол од Вашиот пребарувач.

|                 |     | -    | T.     | ☆ |  |
|-----------------|-----|------|--------|---|--|
|                 | ą   | ۵    | iik (i |   |  |
|                 |     |      |        |   |  |
|                 |     |      |        |   |  |
| Reading pane    |     |      |        |   |  |
| Off             |     |      |        |   |  |
| Right           |     |      |        |   |  |
| Bottom          |     |      |        |   |  |
| More mail setti | ngs | - 64 |        |   |  |
| Help            |     |      |        |   |  |
| Feedback        |     |      |        |   |  |

Потоа одете во делот Preventing junk email и кликнете на Safe and blocked senders.

| Options Index > Options                          |                                |
|--------------------------------------------------|--------------------------------|
| Managing your account                            | Preventing junk email          |
| Account details (password, addresses, time zone) | Filters and reporting          |
| Your email accounts                              | Safe and blocked senders       |
| Email forwarding                                 | Contracticity Outlands         |
| Sending automated vacation replies               | Customizing Outlook            |
| POP and deleting downloaded messages             | Advanced privacy settings      |
| Create an Outlook alias                          | Language                       |
| Rename your email address                        | Keyboard shortcuts             |
| Upgrade to Ad-free Outlook                       | Rules for sorting new messages |
|                                                  | Flagging                       |
| Writing email                                    | Instant actions                |
| Formatting, font and signature                   |                                |
| Reply-to address                                 |                                |
| Saving sent messages                             |                                |
| Attachments                                      |                                |
| Reading email                                    |                                |
| Reading pane                                     |                                |
| Active view settings                             |                                |
| Group by conversation and pre-load messages      |                                |
| Content from third-party networks                |                                |
| Default view after moving or deleting email      |                                |

Изберете Safe senders.

Safe and blocked senders Inbox > Options > Safe and blocked senders

#### Safe senders

Manage who is allowed to send you email. Messages from safe senders will not be sent to the junk email folder.

#### Safe mailing lists

Manage which mailing lists are sent to your account. Messages to safe mailing lists will not be sent to the junk email folder.

#### Blocked senders

Manage who is blocked from sending you email. Messages from blocked senders are automatically deleted.

#### Во полето Sender or domain to mark as safe внесете <u>esubmit@crm.org.mk</u> и кликнете на Add to list>>.

#### Safe senders Inbox > Options > Safe and blocked senders > Safe senders

Messages from safe senders will not be sent to the junk email folder. You can mark specific email addresses as safe or mark a whole domain (the part of an email address after the @ sign). To allow an email address or domain into your inbox, enter it in the box below, and then click **Add to list**. To remove an address or domain, select it in the list below, and then click **Remove from list**.

| Sender or domain to mark as safe: |                     | Safe senders and domains: |  |
|-----------------------------------|---------------------|---------------------------|--|
| esubmit@crm.org.mk                | Add to list >>      | ^                         |  |
| Example: name@example.com         | << Remove from list |                           |  |

#### Емаил адресата esubmit@crm.org.mk треба да се појави во делот Safe senders and domains.

Safe Senders Inbox > Options > Safe and blocked senders > Safe senders

Messages from safe senders will not be sent to the junk email folder. You can mark specific email addresses as safe or mark a whole domain (the part of an email address after the @ sign). To allow an email address or domain into your inbox, enter it in the box below, and then click **Add to list**. To remove an address or domain, select it in the list below, and then click **Remove from list**.

| Sender or domain to mark as safe: |                     | Safe senders and domains: |  |  |
|-----------------------------------|---------------------|---------------------------|--|--|
|                                   | Add to list >>      | esubmit@crm.org.mk        |  |  |
| Example: name@example.com         | << Remove from list |                           |  |  |
|                                   |                     |                           |  |  |